## To set mouse features for users with impaired mobility:

- 1. Open the Control Panel window.
- 2. Double-click the Accessibility Options icon.
- 3. In the Accessibility Properties dialog box, select the Mouse tab.
- 4. On the Mouse page, select the Use MouseKeys check box.
- 5. Choose OK.
- 6. If necessary, turn on NUM LOCK

## To set features for users with impaired hearing:

- 1. Open the Control Panel window.
- 2. Double-click the Accessibility Options icon.
- 3. In the Accessibility Properties dialog box, select the Sound tab.
- 4. On the Sound page, if desired, in the SoundSentry area, select the Use SoundSentry check box so that Windows NT will generate a visual cue when your system makes a sound.
- 5. Choose Settings.
- 6. In the Settings for Sound Sentry dialog box, in the drop-down list, select the desired cue, and then choose OK.
- 7. If desired, in the ShowSounds area, select the Use ShowSounds check box so that programs will display captions for the speech and sounds they produce.
- 8. Choose OK.
- If the Default Settings dialog box appears, choose Yes to apply your changes as the default for new users and the login prompt.
  or
- 9. Choose No to apply those changes only to yourself.

## To set automatic reset:

- 1. Open the Control Panel window.
- 2. Double-click the Accessibility Options icon.
- 3. In the Accessibility Properties dialog box, select the General tab.
- 4. On the General page, in the Automatic reset area, set the time after which you want the options to automatically reset. or
- 4. Deselect the check box in the Automatic reset area to keep the options on.

24

555

ĠŢ

C,

Ģ

C,

C,ª

F

G

() ()

**C** 

**C**F

**C**≓ĵ

5-1

شرکا